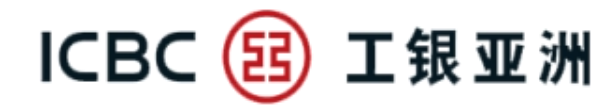

#### 手機銀行 流動保安編碼 (Mobile Token) 簡介

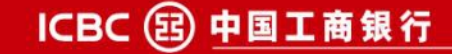

# 1.1 手機銀行流動保安編碼 - 啟用流程

12:04

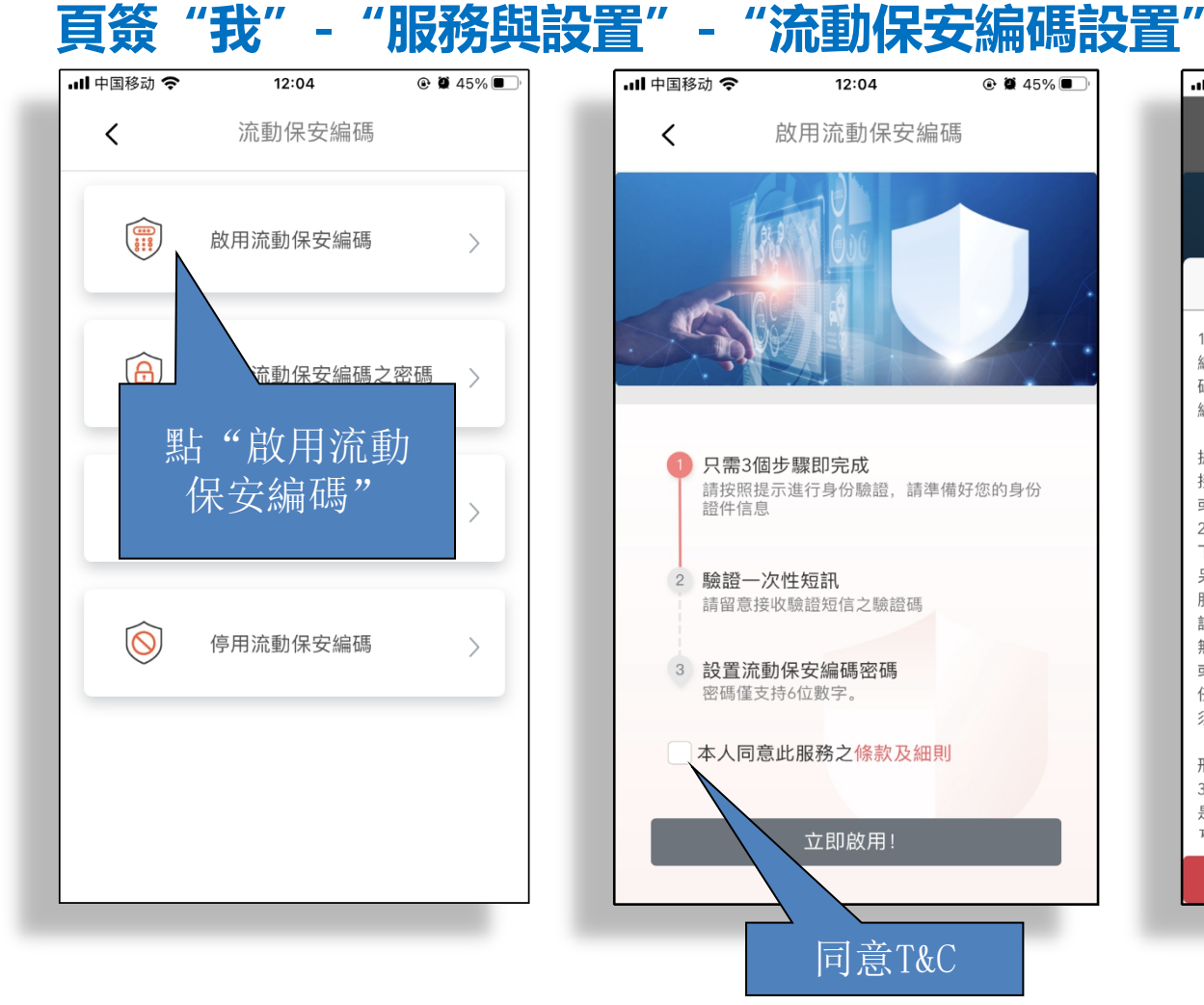

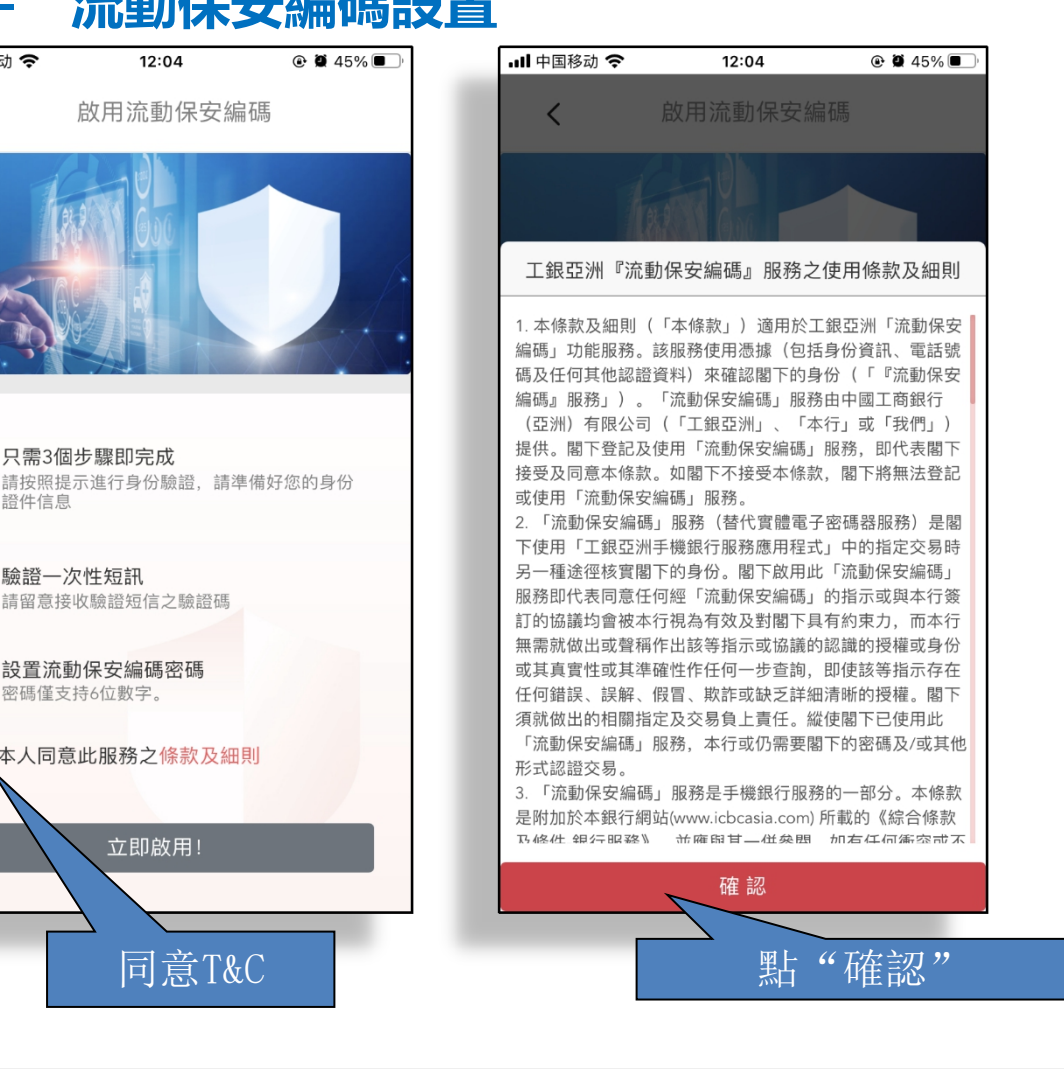

ICBC (12) 工银亚洲

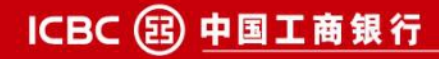

### ICBC (13) 工银亚洲 1.1 手機銀行流動保安編碼 - 啟用流程

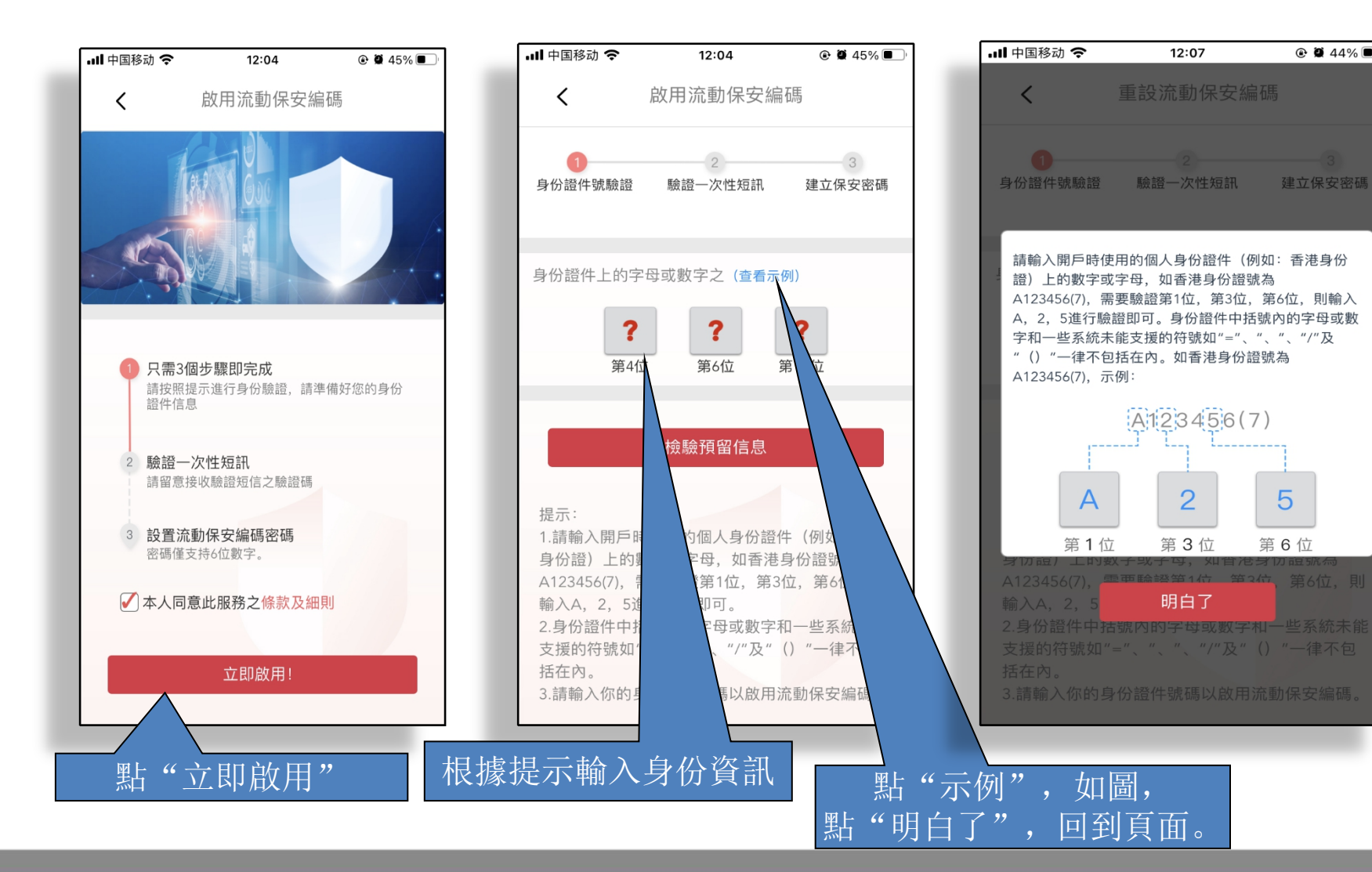

ICBC (図) 中国工商银行

5

## ICBC (13) 工银亚洲 1.1 手機銀行流動保安編碼 - 啟用流程

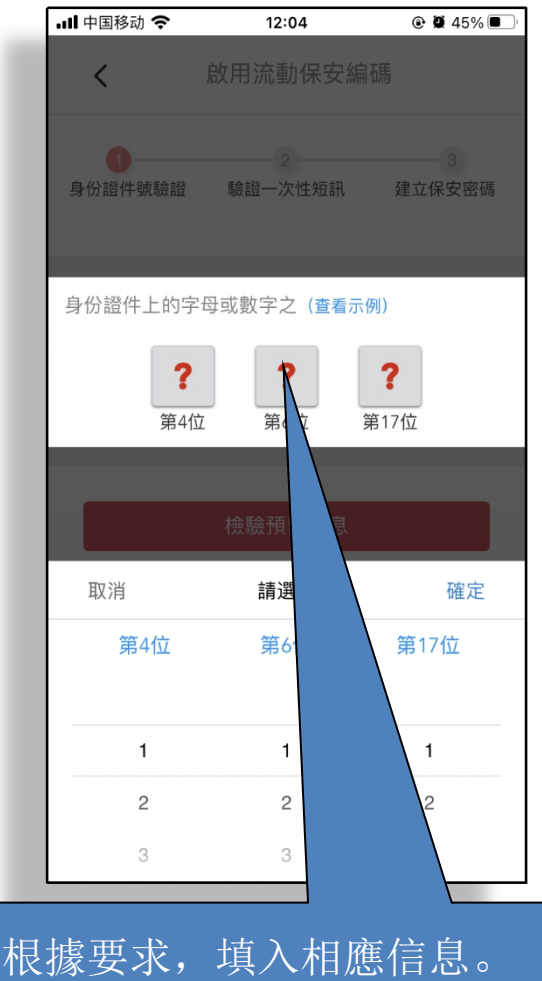

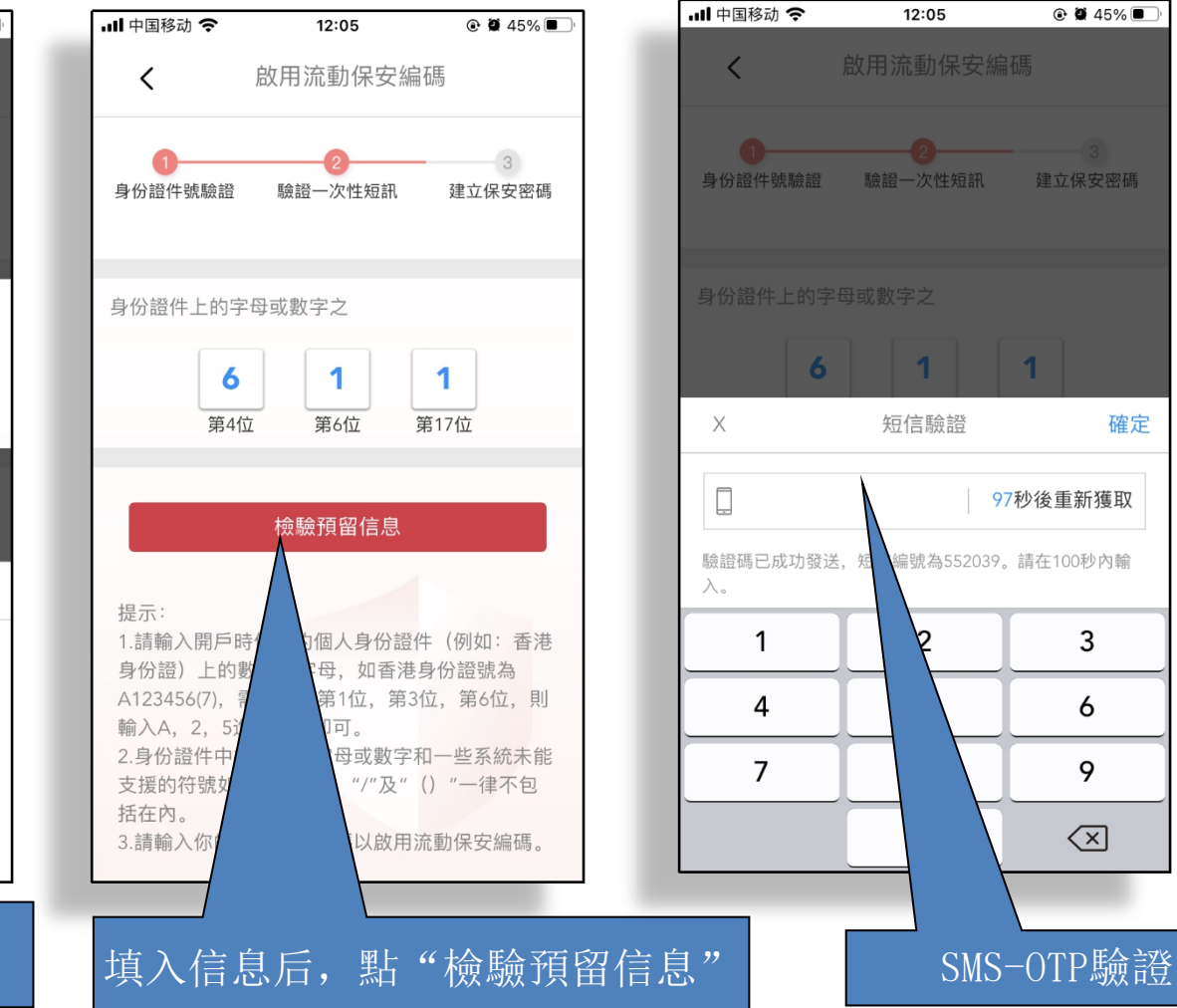

ICBC (図) 中国工商银行

確定

3

## 1.1 手機銀行流動保安編碼 - 啟用流程

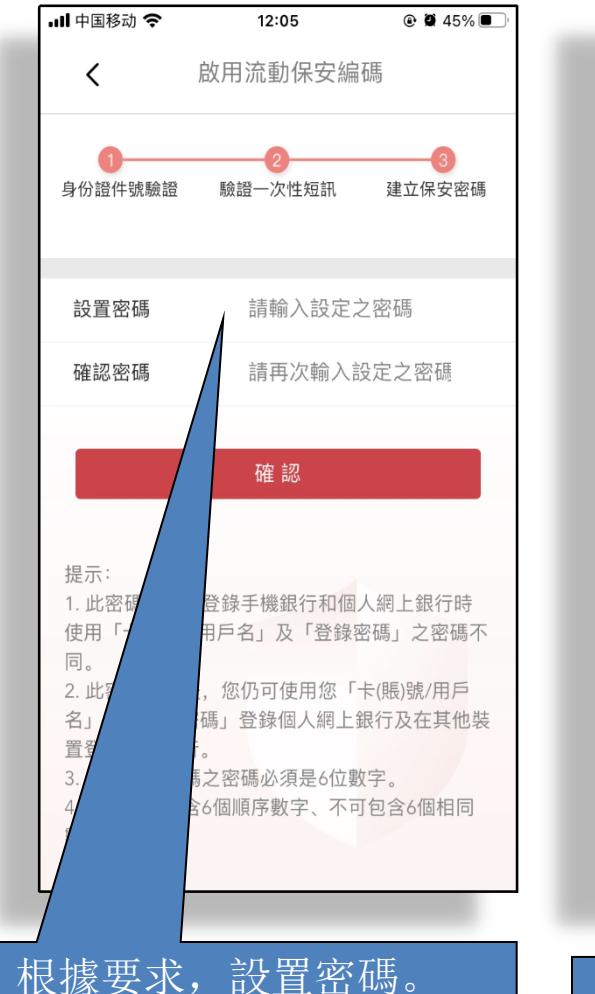

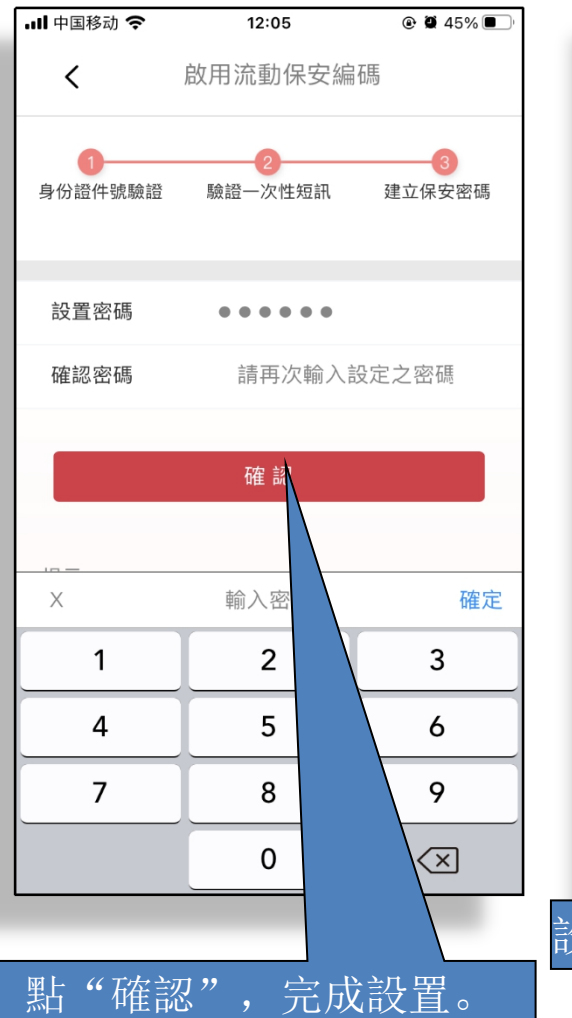

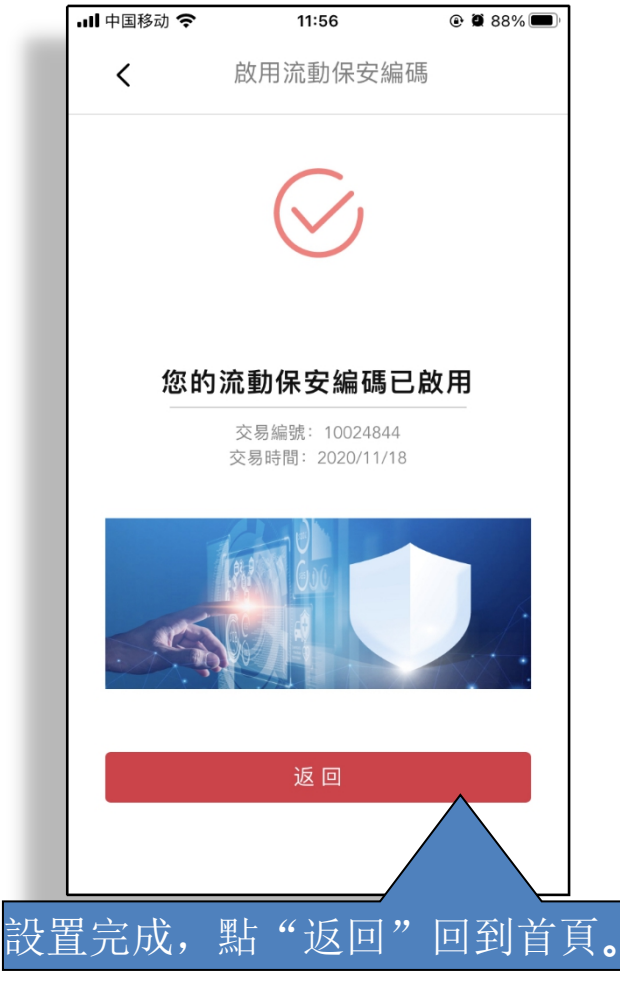

ICBC (13) 工银亚洲

ICBC 国 中国工商银行

#### \_\_\_\_\_ ICBC 図 エ銀亚洲 1.2 手機銀行流動保安編碼 - 停用流程

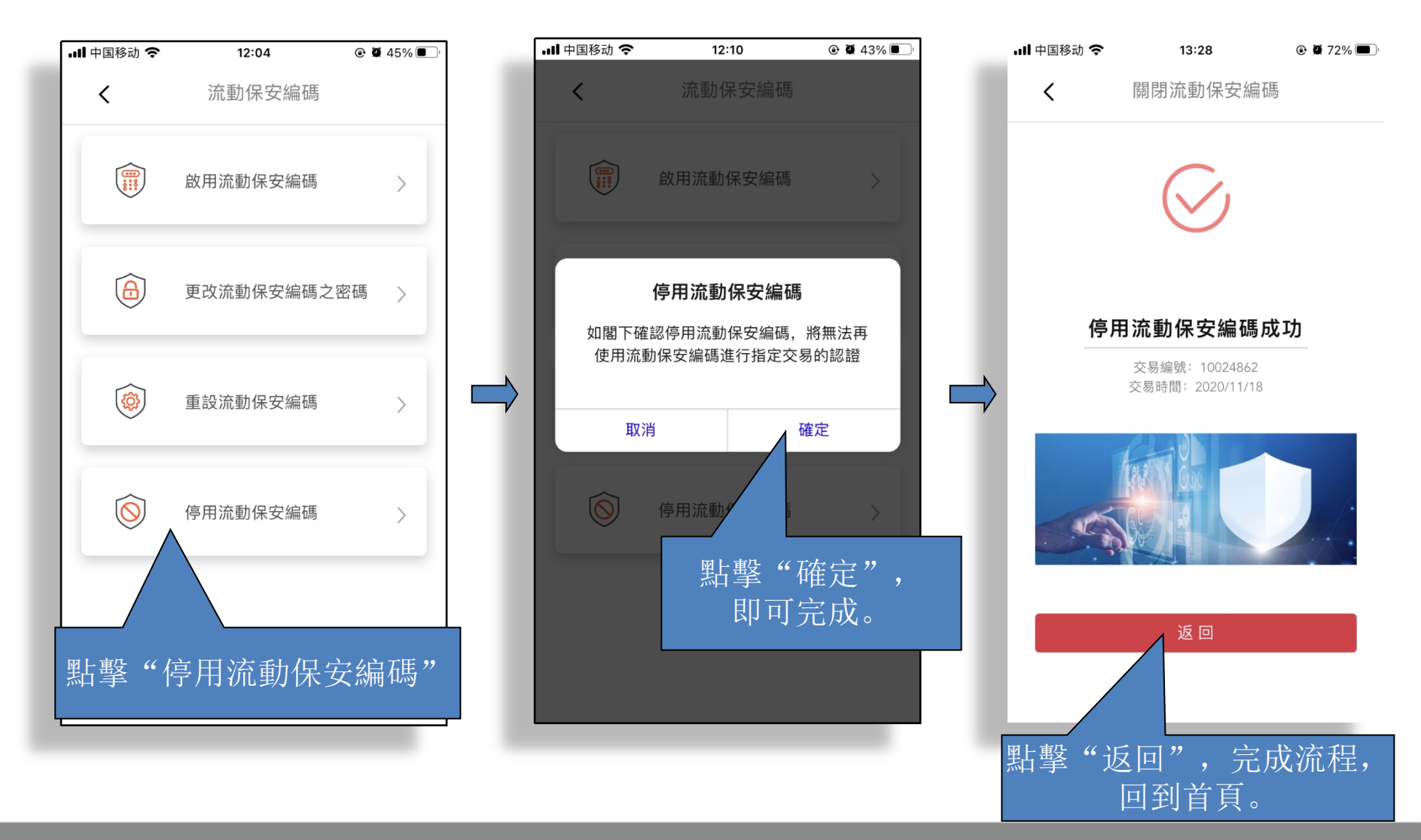

ICBC 国 中国工商银行